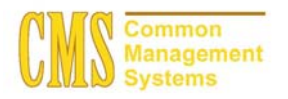

#### Admission Business Process Guide CSU - Channel Islands

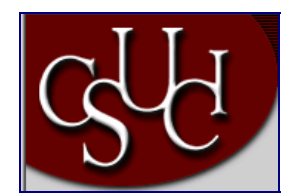

| Document Information |                            |  |
|----------------------|----------------------------|--|
| Title                | Updating Applicant Records |  |
| Module               | Admission                  |  |
| Subcategory          |                            |  |
| Author               |                            |  |
| File Reference       |                            |  |
| IDP Session          |                            |  |

### **REVISION CONTROL**

| Date     | Ву      | Action | Pages |
|----------|---------|--------|-------|
| 03/12/04 | TTravis |        |       |
|          |         |        |       |

#### **Business Process Overview**

Once you have entered, saved or loaded from Mentor an application, you must use the Application Maintenance component to update the application. The Application Maintenance component is used to make decision changes on the applicant record, it can also be used to add or edit bio/demographic, address, program data and more.

#### **Process Prerequisites/Assumptions**

| Prerequisite/Assumption     | Detail                                                             |
|-----------------------------|--------------------------------------------------------------------|
| Application Entry or Mentor | Before you can edit or add any additional information in the       |
| Load                        | Application Maintenance component, an application must first be    |
|                             | entered into the system through via a Mentor load or the delivered |
|                             | Application Entry component.                                       |

#### Maintaining an Application

#### 1.0 Find an Existing Value – Application Maintenance

#### Navigation

г

Home > Develop Enrollment > Process Applications > Use > Application Maintenance

#### Page Description

| Find an Existing Value – Application Maintenance                                                                                                 |                                                  |                      |
|----------------------------------------------------------------------------------------------------|--------------------------------------------------|----------------------|
| Application Mantenance - Microsoft Internet Lipporer     Ele Edit Yew Fgiventes Icols Help                                                       | _ 8 ×                                            | Required Fields:     |
| → Back + ⇒ - ⊘ ② △ () ④ Search ⊡fervarizes ⊘Hetary   ⊡- ⊕ W + ⊘ 329<br> Address @ http://10.150.242.64/servicets/clearservict/hema/c1/rad-starts | 💌 ເວີ Go 🛛 Links මີ Cedar Mail ເອີ People Soft 🔗 | Academic Institution |
| PEOPLE                                                                                                    |                                                  | Academic Career      |
| Home Hame > <u>Revelop Enrollment</u> > <u>Process Applications</u> > <u>Use</u> > Application Maintenance                                       | C Help Olyn Out                                  | Last Name or ID      |
| Application Maintenance                                                                                                    |                                                  |                      |
| Find an Existing Value                                                                                                    |                                                  |                      |
| Application Nor.                                                                                                    |                                                  |                      |
| Academic Institution: BOCMF G                                                                                                    |                                                  |                      |
| Academic Career:                                                                                                    |                                                  |                      |
| Academic Program:                                                                                                    |                                                  |                      |
| Admit Term: S<br>Application Center: S                                                                                                    |                                                  |                      |
| Campus ID:                                                                                                    |                                                  |                      |
| National ID:                                                                                                    |                                                  |                      |
| First Name:                                                                                                    |                                                  |                      |
| Include History     Correct History                                                                                                    |                                                  |                      |
| Search Clear Basic Search                                                                                                    |                                                  |                      |
| e                                                                                                    | 🖉 Internet                                       |                      |

#### **Steps for Processing Data**

- 1. Complete the required fields.
- 2. Click the "Search" button to bring up the Applications Search results.

| Field                | Field Definition                                                                                                    | Valid Values                                                                                          |
|----------------------|----------------------------------------------------------------------------------------------------|----------------------------------------------------------------------------------------------------|
| Application Nbr      | ID for the application                                                                                                    |                                                                                                    |
| ID                   | Unique ID of the individual                                                                                                    |                                                                                                    |
| Academic Institution | Institution Code                                                                                                    | CICMP                                                                                                 |
| Academic Career      | A grouping of all academic work<br>undertaken by a student at a school<br>that the school groups into a single<br>student record. | UGRD, PBAC EXED or Click on the<br>"Magnifying or Look-up button" for a<br>full list of valid values. |

#### Page Field Definition Summary

| Application Program<br>Nbr |                                                                                           |                                                                                                    |
|----------------------------|-------------------------------------------------------------------------------------------|----------------------------------------------------------------------------------------------------|
| Academic Program           | A lower-level grouping of academic work                                                   | UGRD, PBAC, CRED, OU - Click on<br>the "Magnifying or Look-up button"<br>for a full list of valid values. |
| Admit Term                 | The term code for which the applicant is applying                                         | 2038 – Fall 2003<br>2032 – Spring 2003<br>2025 – Summer 2002                                              |
| Application Center         | Center where applications are processed                                                   | CIMN – Channel Islands Main<br>Campus                                                                     |
| Campus ID                  | Field is used to story any type of key<br>identifying information about the<br>individual | MAIN                                                                                                    |
| National ID                | Social Security Number                                                                    |                                                                                                    |
| Last Name                  | Last name of the individual                                                               |                                                                                                    |
| First Name                 | First name of the individual                                                              |                                                                                                    |
| Include History            | If selected, the mode will bring up current and historical data.                          |                                                                                                    |
| Correct History            | If selected, this mode will allow you<br>to make changes by overwriting<br>existing data. |                                                                                                    |

## 1.1 Application Program Data Page

| Use the Application Program Data page to review and applicant data.                                                                                                    |                  |  |
|----------------------------------------------------------------------------------------------------|------------------|--|
| Application Maileeurice - Microsoft Enforce File Cox Was Favores Tools Tools                                                                                                    | Required Fields: |  |
| Cons - U - N C Alternative Activity in the Activity in the Act | Effective Date   |  |
| PERDEF                                                                                                    | Admit Term       |  |
| Norms • Construct • Poscess Application • Use • Application Maintenance         New Window           BioDemo Data:         Application Program Data:         Application Biolarity                                                                                                    | Academic Load    |  |
| Jessica Tablel Ub. 1000/5880<br>Academic Cancer: Undergraduxile Application Mat: 0000/2766 Cancer Mat: D<br>Program Data Verwick Prot City or t D Lat:                                                                                                    | Academic Program |  |
| ProgNet: 0 ERDate: [44207000 ] ERDate: [1 'Advant Ferrer (2001 Q, Fall 2003                                                                                                    | Campus           |  |
| Data status         Program Active         Month         Exalization           Sature:         Admits         Program Active         Admits         Exalization           Antine Tree         Admits         Col vid Program         Col vid Program                                                                                                    | Program Action   |  |
| Vana Data       Vana All       Fist [ 1 vs 2 ] (1)         Vana Data       Vana All       Fist [ 1 vs 2 ] (1)         Vana Data       Vana All       Fist [ 1 vs 2 ] (1)         Vana Data       Vana All       Fist [ 1 vs 2 ] (1)         Vana Data       Vana All       Fist [ 1 vs 2 ] (1)         Vana Data       Vana All       Fist [ 1 vs 2 ] (1)         Vana Data       Vana All       Fist [ 1 vs 2 ] (1)         Transfer Tec       Education       0         Item Tec       Education       0         Item Tec       Education       Electration         Bit Come Dubit   Addresses   Application Dubit   Application School@Reculting   Application School@Reculting   Application School@Recuting   Application School@Reculting   Application Scho                                                                                                    | Academic Plan    |  |
| 🜒<br>👔 Start 🖉 Inion Hense 🖗 Horson Cut 🖨 HESA B. Hors 🖨 Instationation 🖨 Propietical S. R                                                                                                    |                  |  |

#### **Steps for Processing Data**

- 1. To enter an applicant decision, you need to insert a new row in the Program Data section (by selecting the '+' sign located to the right of this section) and change the Program Action field to reflect the decision.
- 2. Select the appropriate Program Action code. Although not a required field, you may also need to enter a Program Action Reason code in order to fully capture the status of the applicant. Notice that the Academic Plan code defaults in the value that was used in the previous action.
- 3. SAVE

| Field                         | Field Definition                                                                                                    | Valid Values                                                                                                    |
|-------------------------------|----------------------------------------------------------------------------------------------------|----------------------------------------------------------------------------------------------------|
| Application (APPL)            | A person has an application that is under consideration                                                                                                    | None                                                                                                    |
| Readmit Application<br>(RAPP) | A person has applied to reenter a student career and academic program for which he or she already has a student record.                                                                                                    | When you choose this action, the<br>Career Number field becomes<br>available for input. You must select<br>which student record should be<br>populated with the readmit<br>information if the student ends up<br>enrolling again. Additionally, if you<br>enter this action, the admit type you<br>enter on the Application Data page<br>must be one associated with readmit<br>processing. |
| Reconsideration<br>(RECN)     | A person who has a cancelled status<br>for the academic program, but is<br>being reconsidered for admission in<br>the same applicant pool.                                                                                                    | Once an action of reconsideration is<br>taken, you can admit the applicant.<br>You cannot take an action of <i>Admit</i> if<br>the program status is <i>Cancelled</i> . You<br>must first select a <i>Reconsideration</i><br>action.                                                                                                    |
| Waitlist (WAIT)               | A person has been evaluated and<br>may be eligible for admission, but you<br>do not want to offer them admission<br>at this time. For example, there may<br>not be enough space in the class. The<br>candidate is currently active on the<br>waitlist. | None                                                                                                    |
| Waitlist Offer (WAOF)         | A person has been evaluated and<br>may be eligible for admission, but you<br>do not want to offer them admission<br>at this time. The candidate has been<br>offered a place on a waitlist, but has<br>not accepted that offer.                         | None                                                                                                    |

#### **Program Action Codes used for Admissions (these should not be changed)**

| Admit (ADMT)                        | A person has been evaluated and admitted into an academic program.                                                                                                    | When a person has a status of<br>admitted or higher, depending on your<br>admit level setup, the Deposits link<br>becomes available for input. If, in your<br>application center, you use a deposit<br>fee code that requires you to calculate<br>a deposit, you must calculate an<br>enrollment deposit before you can<br>save the page. If your application's<br>deposit fee code does not require you<br>to calculate a deposit, or if you do not<br>have a deposit fee code associated<br>with your application center, you are<br>not required to calculate a deposit. If<br>an application was given a status of<br>admit through the Application Status<br>Update process, you can run the<br>Calculate an enrollment deposit for<br>those applications. |
|-------------------------------------|----------------------------------------------------------------------------------------------------|----------------------------------------------------------------------------------------------------|
| Conditional Admit<br>(COND)         | A person has been evaluated and<br>accepted into an academic program<br>on a conditional basis. Along with a<br><i>Conditional Admit</i> action you can<br>assign a checklist code to help track<br>the outstanding requirements for the<br>conditions of admission.                                                                                                    | Same as for <i>Admit</i> .                                                                                                    |
| Admission<br>Revocation (ADRV)      | A person was admitted into an<br>academic program, but it was later<br>determined that the person did not<br>qualify for admission. The individual<br>was assigned a <i>Cancelled</i> status from<br>an <i>Admitted</i> or <i>Active</i> status.                                                                                                    | When revoking admission for a person who has a current action of <i>Matriculation,</i> and therefore an <i>Active</i> status, you must go to PeopleSoft Student Records to take this action. When you revoke admission from PeopleSoft Student Record program information is deleted and your application information is updated as <i>Cancelled Due to Admission Revocation.</i> If the person never had an action of matriculation, you can add an <i>Admission Revocation</i> action directly in PeopleSoft Recruiting and Admissions.                                                                                                    |
| Deny (DENY)                         | A person has been denied admission to an academic program.                                                                                                    | None                                                                                                    |
| Administrative<br>Withdrawal (WADM) | A person's application to an academic<br>program has been withdrawn from<br>consideration for admission or from<br>enrollment in a class. This can be<br>done before or after an action of<br>admit has been taken or after the<br>applicant has achieved active status.<br>In addition, reasons can be created to<br>clarify when or why the application<br>was withdrawn. | None                                                                                                    |

| Applicant Withdrawal<br>(WAPP)     | A person has withdrawn from<br>consideration for admission or from<br>the entering class. Reasons can be<br>created to clarify when or why the<br>withdrawal occurred. For example, an<br>action of applicant withdrawal with<br><i>Before Decision</i> as the reason<br>indicates the individual withdrew early<br>enough in the process that no<br>admission decision had been made. A<br><i>Waitlist Withdrawal</i> reason indicates<br>someone who did not want to accept<br>a place on the waitlist.                     | None                                                                                                    |
|------------------------------------|----------------------------------------------------------------------------------------------------|----------------------------------------------------------------------------------------------------|
| Intention to<br>Matriculate (DEIN) | A person has indicated intent to<br>matriculate, but has not completed all<br>the steps to become an active<br>student. Reasons can be defined to<br>clarify why the candidate is changed<br>from an admitted status to a<br><i>Prematriculant</i> status. For example, if<br>you require that an admitted student<br>submit multiple deposits to secure a<br>place in the class, after the first<br>deposit is received, you might indicate<br>an intention to matriculate action with<br>a reason of <i>First Deposit</i> . | None                                                                                                    |
| Matriculation (MATR)               | A person has completed all necessary<br>steps to become an active student in<br>an academic program.                                                                                                    | When you enter an action of<br><i>Matriculation,</i> you must click the<br>Create Program button that creates a<br>record for this person in PeopleSoft<br>Student Records. You can not save<br>the page until you click this button.<br>Once you matriculate the applicant,<br>the component is saved. Also, all<br>fields become unavailable for input<br>because this person now belongs to<br>PeopleSoft Student Records. |
| Data Change (DATA)                 | Data relative to an applicant's<br>academic program was changed. This<br>action records the fact that a change<br>was made.                                                                                                    | None                                                                                                    |
| Defer Decision<br>(DDEF)           | An evaluation was performed on an<br>application, but a decision was not<br>made. This action records the fact<br>that an application has been<br>evaluated. For example, a person<br>applies under an early notification<br>plan. The person is evaluated but<br>does not meet the early decision<br>criteria. The final decision is deferred<br>until the regular decision deadline.                                                                                                    | None                                                                                                    |

| Defer Enrollment<br>(DEFR) | A person has been admitted and may<br>be active for one admit term but will<br>actually enroll in a later admit term.<br>This action enables you to change the<br>admit term for the applicant and<br>record that he or she is deferring<br>enrollment. | None |
|----------------------------|----------------------------------------------------------------------------------------------------|------|
| Plan Change (PLNC)         | The academic plan to which an applicant is applying was changed.                                                                                                    | None |
| Program Change<br>(PRGC)   | The academic program to which an applicant is applying was changed.                                                                                                    | None |

# Program Action Reason Codes used by CSUCI (These can be changed values with an '=' represent a CO reporting element)

| Field | Field Definition                | Valid Values |
|-------|---------------------------------|--------------|
| AUTO  | A=Automated Admit               |              |
| EOPR  | Meets Criteria – RA             |              |
| EOPS  | Meets Criteria – SA             |              |
| MANL  | A=Manual Admit                  |              |
| PBCL  | Classified Post Baccalaureate   |              |
| PROB  | F=Probation                     |              |
| PROV  | P=Provisional Admit             |              |
| REC1  | Conditionally Classified Grad   |              |
| UNPB  | Unclassified Post Baccalaureate |              |